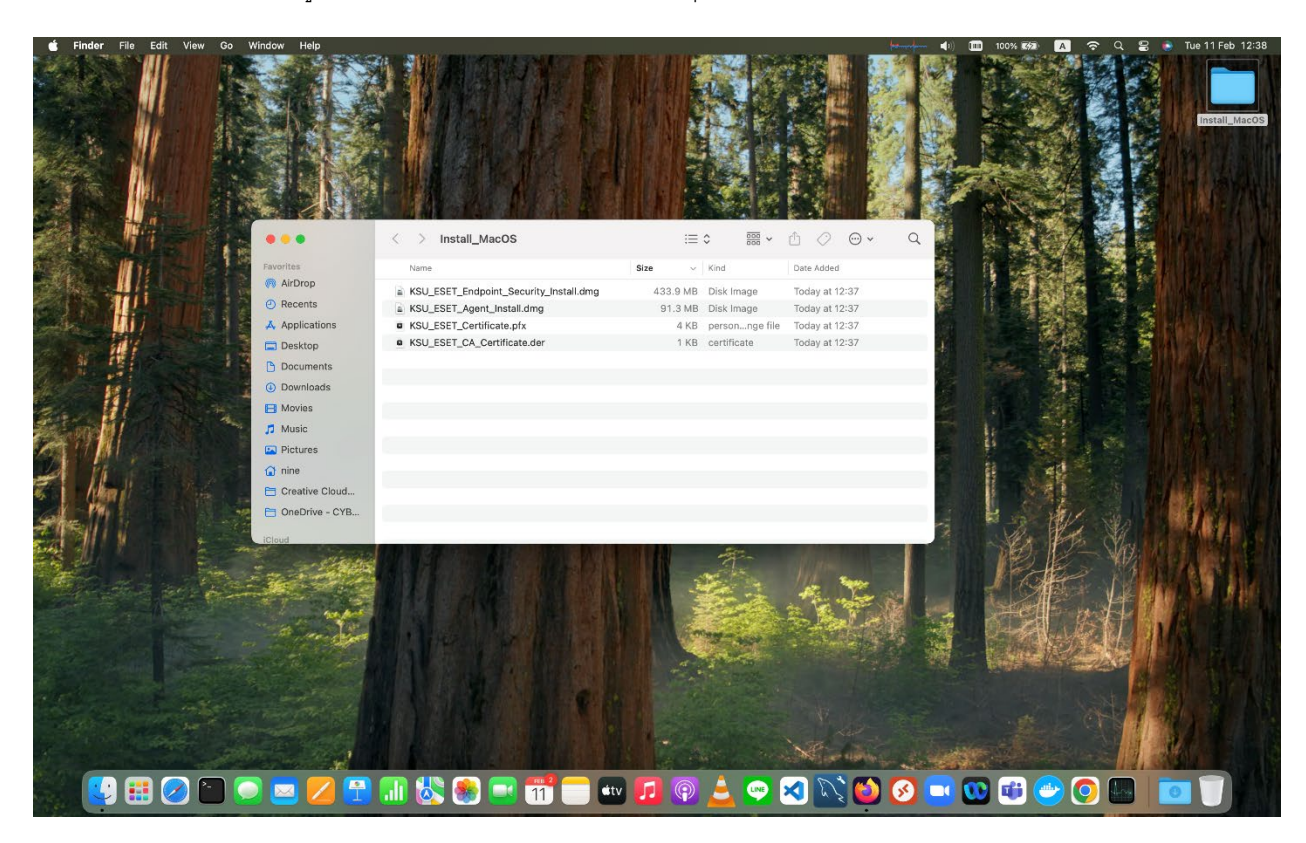

เลือกไฟล์ติดตั้งที่ได้รับจากศูนย์คอมพิวเตอร์ มหาวิทยาลัยกาฬสินธุ์

- KSU\_ESET\_Endpoint\_Security\_Install.dmg
- KSU\_ESET\_Agent\_Install.dmg
- KSU\_ESET\_Certificate.pfx
- KSU\_ESET\_CA\_Certificate.der

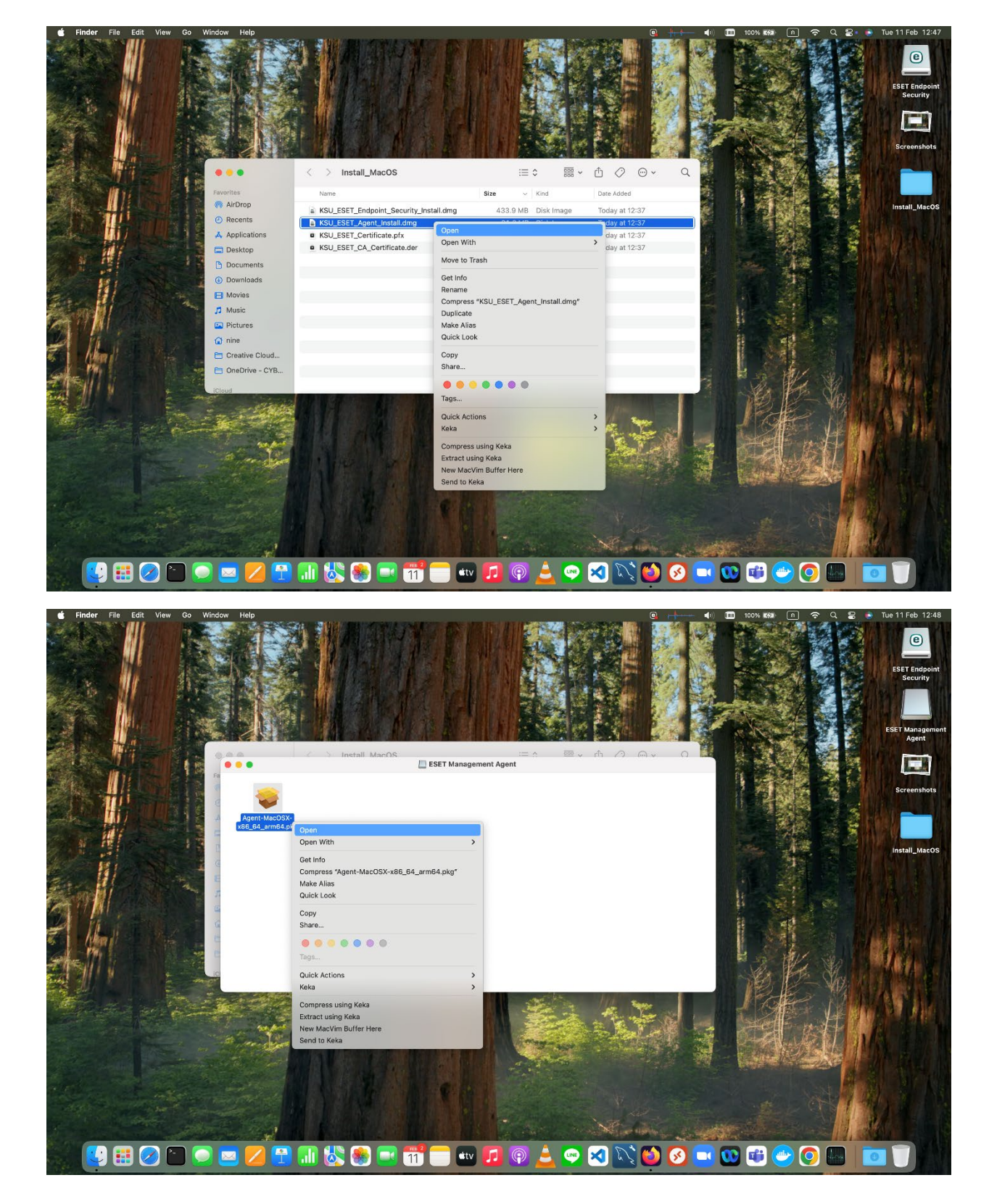

1. ติดตั้งโปรแกรม KSU\_ESET\_Agent โดยเลือกที่ไฟล์ KSU\_ESET\_Agent\_Install.dmg แล้วกด Open

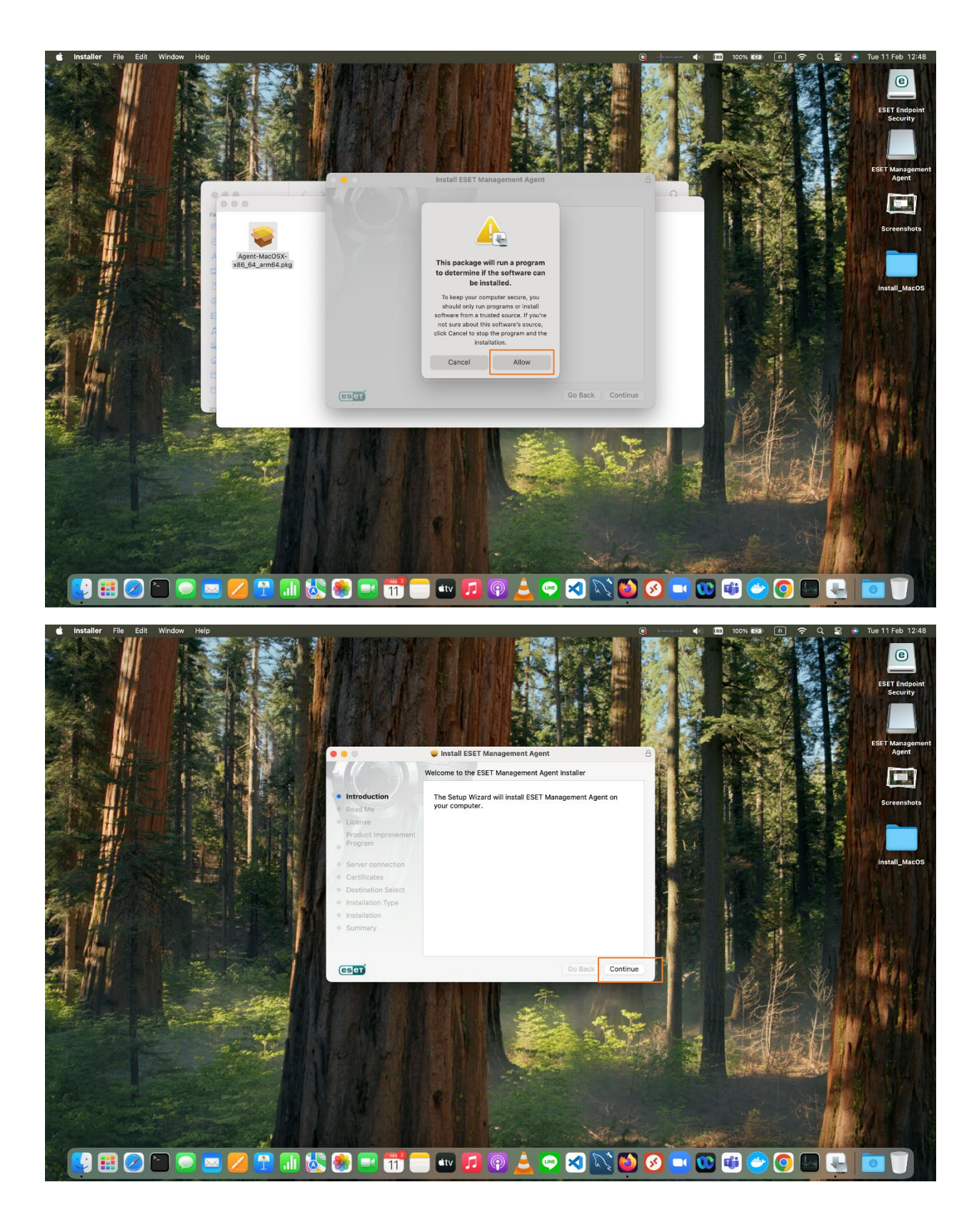

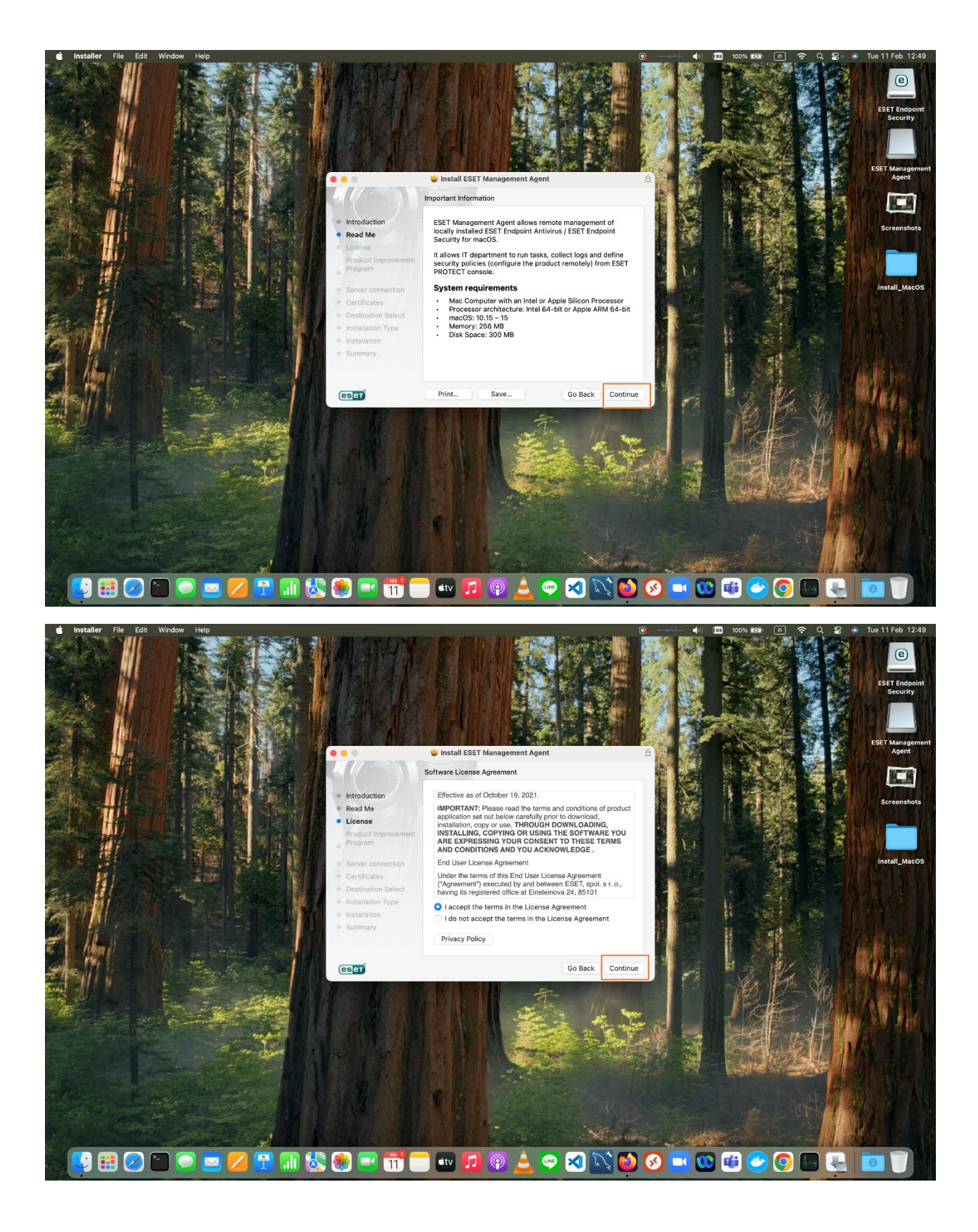

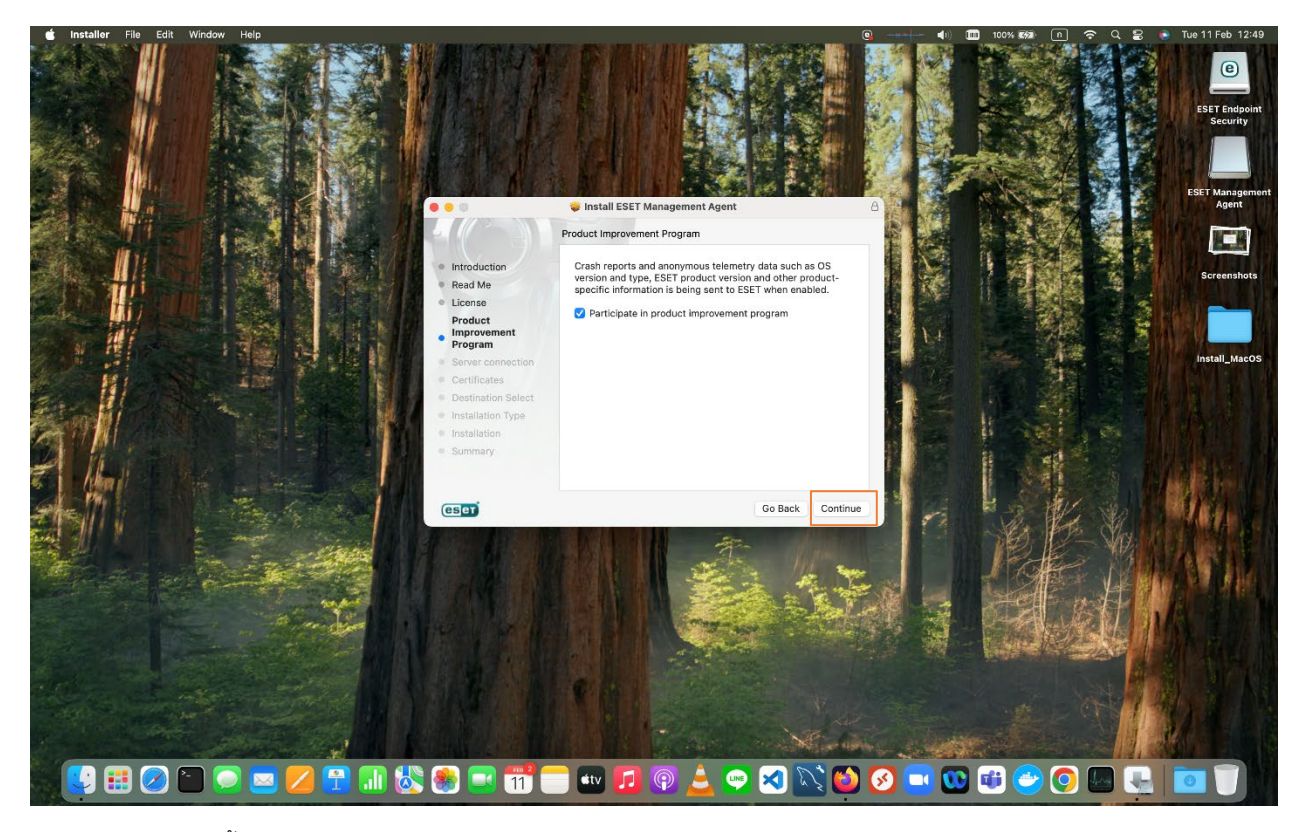

- ใส่รายละเอียดดังนี้

Server hostname = protect.ksu.ac.th , Server port = 2222

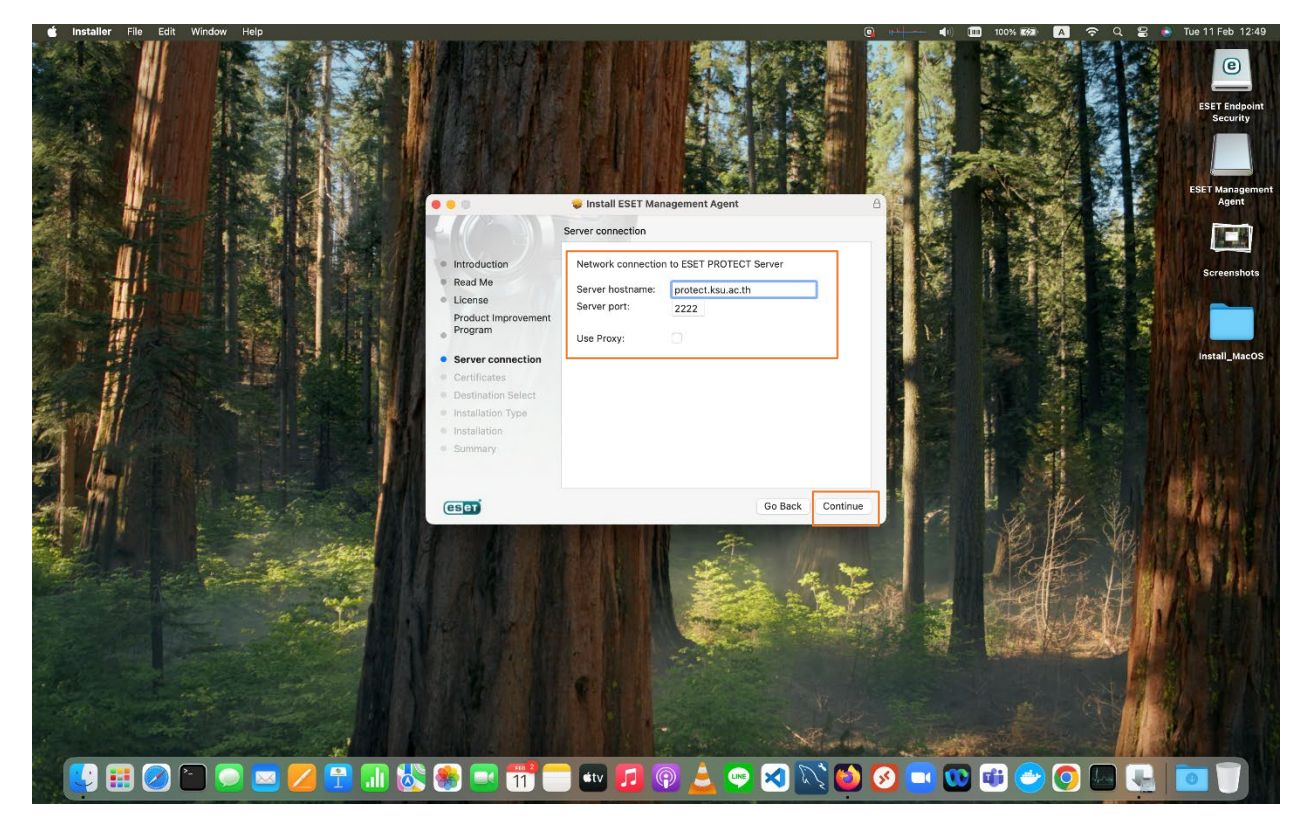

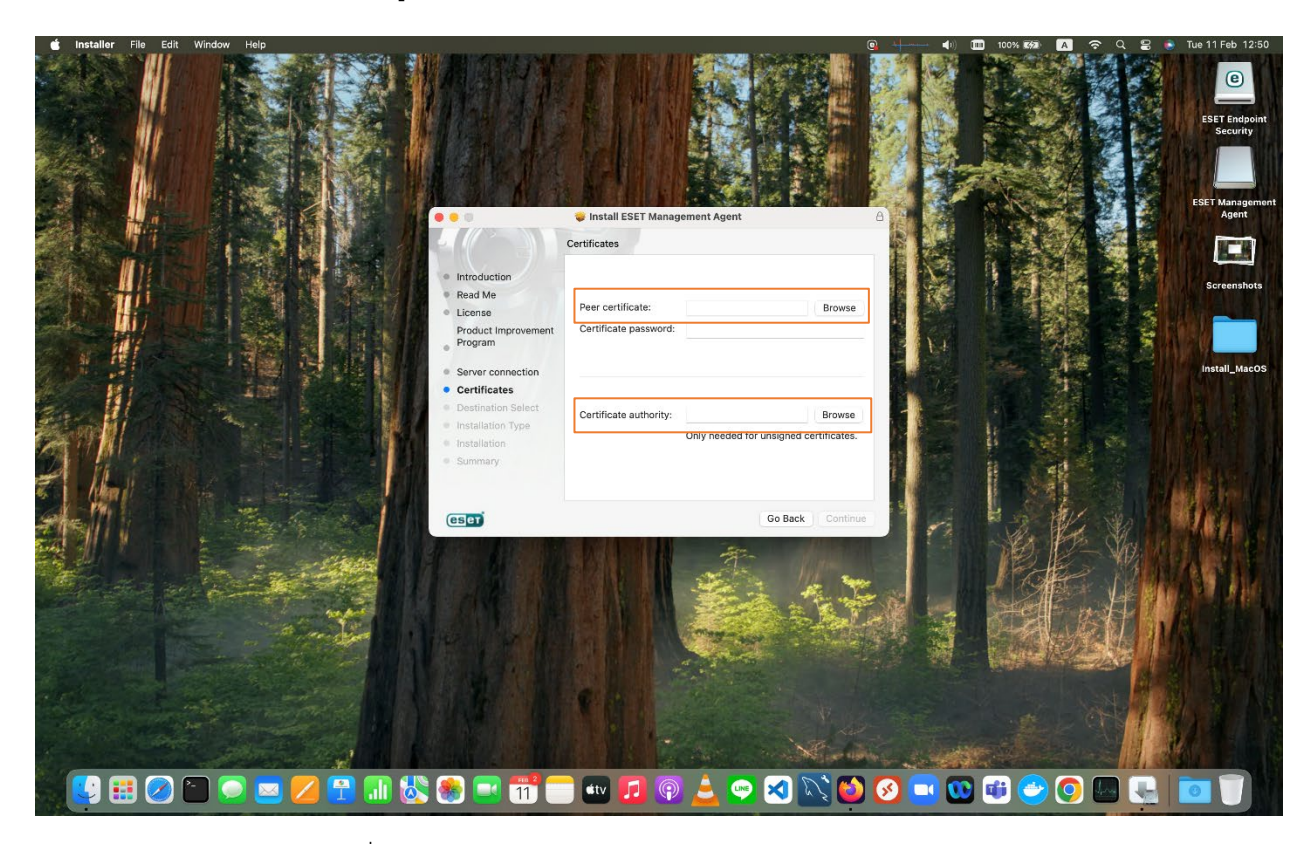

- เลือกไฟล์ certificate ที่ได้รับจากศูนย์คอมพิวเตอร์ ให้ตรงตามช่อง

- Peer certificate ให้เลือกไฟล์ชื่อ KSU\_ESET\_Certificate.pfx

| nstaller File Edit | Window Help        |                    |                                                                                                    |                | - State Mar     |                                         | 100% K/2 A  | <del>ଚ</del> ି ଦି ଥି |
|--------------------|--------------------|--------------------|----------------------------------------------------------------------------------------------------|----------------|-----------------|-----------------------------------------|-------------|----------------------|
|                    |                    |                    |                                                                                                    |                | 1.1             | 1.10                                    |             |                      |
|                    |                    |                    |                                                                                                    | We PAR         | Constant.       | Por a la se                             |             |                      |
|                    |                    |                    |                                                                                                    |                |                 | A AN                                    | Sec. 1      |                      |
|                    | 1 (h 2 2 2 4 1 ) 4 | Real Martin        |                                                                                                    |                | Set.            | RA LER                                  |             |                      |
|                    |                    |                    |                                                                                                    | ARCHIVELY COME | TAK ANTINGS     | And the second second                   |             |                      |
|                    | I LAN AND A        | Favorites          | < > III → III → IIII → III → IIII → III → III → III → III → III → III → III → III → III → III → | :OS            | C Q Sea         | arch                                    | Pro stand   |                      |
| A A A A            | A REAL             | Applications       | Name                                                                                                    | Size           | Kind            | Date Added                              | a free of   |                      |
|                    |                    | Desktop            | KSU ESET Cartificate of                                                                                                    | 4 KB           | nereon nae file | Today at 12:37                          | Sec. 1      |                      |
| 11 1               |                    | P Documents        | KSU_ESET_Endpoint_Security_Install.dmg                                                                                                    | 433.9 MB       | Disk Image      | Today at 12:37                          |             |                      |
| las. Ma            |                    | Downloads          | KSU_ESET_Agent_Install.dmg                                                                                                    | 91.3 MB        | Disk Image      | Today at 12:37                          | 1 201       |                      |
|                    |                    | Movies             | KSU_ESET_CA_Certificate.der                                                                                                    | 1 KB           | certificate     | Today at 12:37                          |             |                      |
| 111                |                    | Music              |                                                                                                    |                |                 |                                         |             |                      |
|                    |                    | Pictures           |                                                                                                    |                |                 |                                         |             |                      |
| 111                |                    | () nine            |                                                                                                    |                |                 |                                         | A           |                      |
| THE .              |                    | Creative Clou      |                                                                                                    |                |                 |                                         | and A       | <b>進</b> 二十          |
| 1                  | See Enter          |                    |                                                                                                    |                |                 |                                         | 1           |                      |
| 11 03              |                    | C Oliebrive - C    |                                                                                                    |                |                 |                                         |             |                      |
|                    |                    | iCloud             |                                                                                                    |                |                 |                                         |             |                      |
|                    |                    | Ci iCloud Drive    |                                                                                                    |                |                 | (1.1.1.1.1.1.1.1.1.1.1.1.1.1.1.1.1.1.1. | 1 4 C 6 C 1 |                      |
|                    |                    | E' Shared          |                                                                                                    |                | Cano            | el Open                                 | 11 40       |                      |
| Aller !!           |                    |                    |                                                                                                    |                |                 |                                         |             |                      |
| Phil               |                    |                    | _                                                                                                    |                |                 | 12                                      |             | 1/ 1/                |
|                    | The second         | (esc               | U                                                                                                    | Go             | Back Continu    | 1 6                                     | 1. P        | 1 M                  |
| MI W               | a most             | Service Law Bridge |                                                                                                    | -              |                 |                                         |             | P2 YAY               |

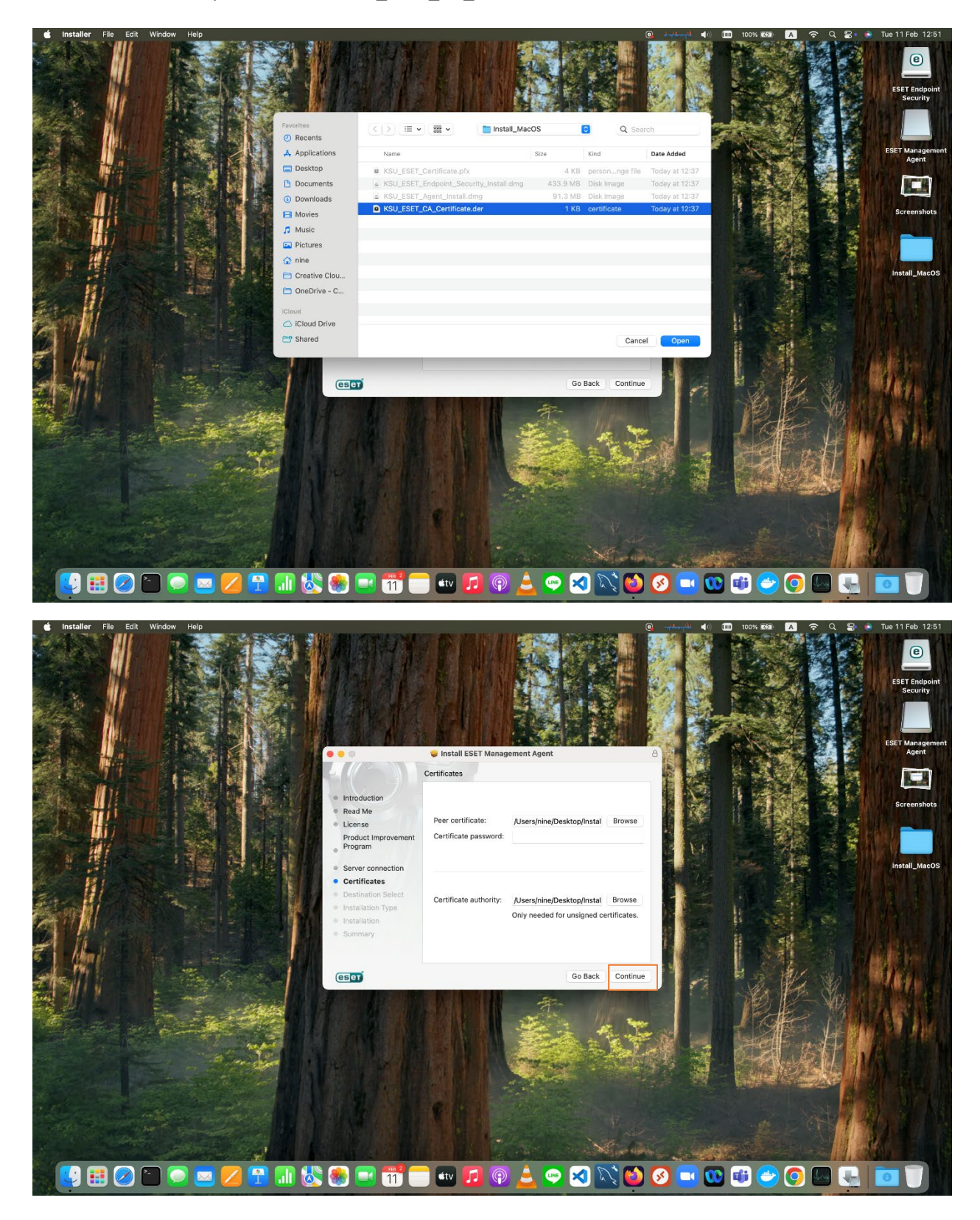

- Certificate authority ให้เลือกไฟล์ชื่อ KSU\_ESET\_CA\_Certificate.der

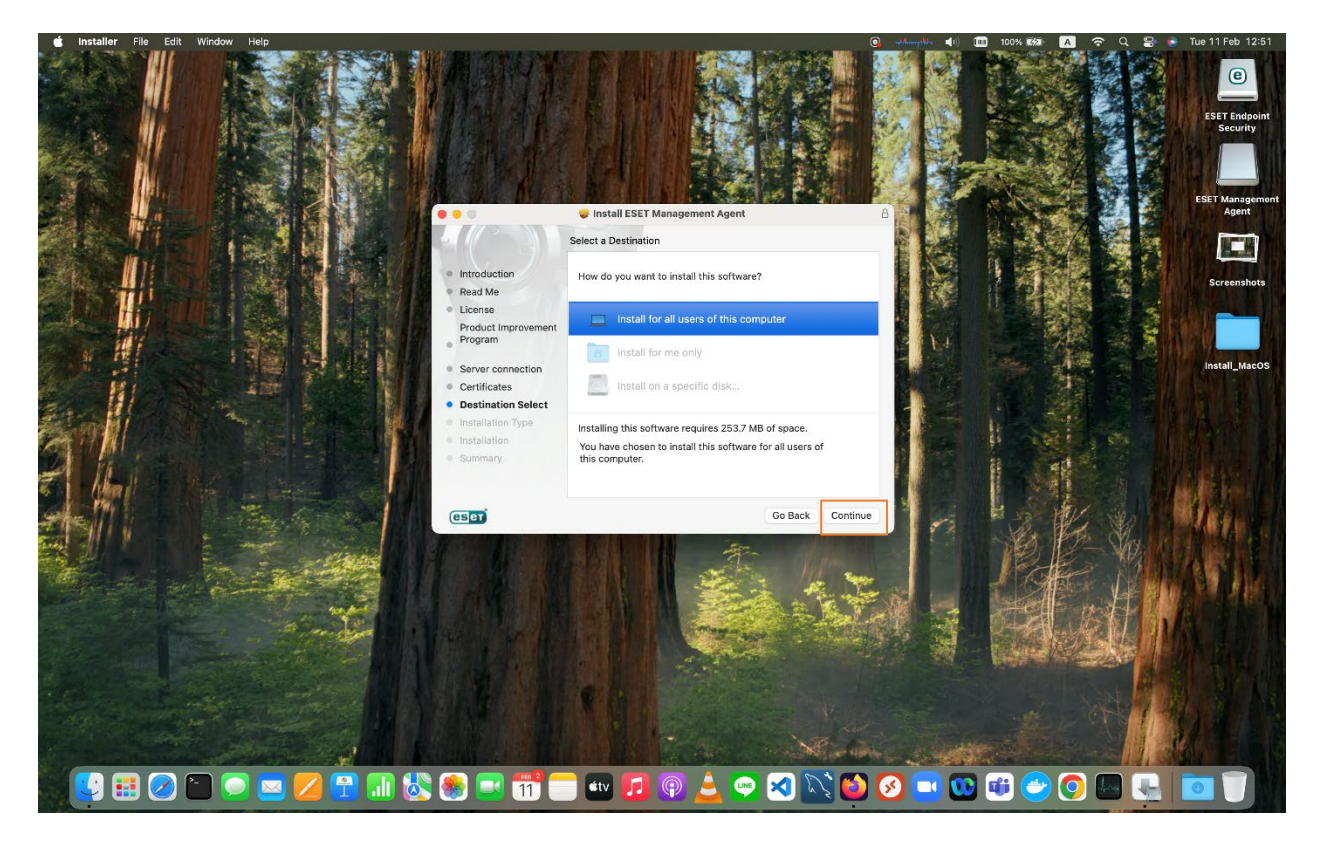

- เลือก Install

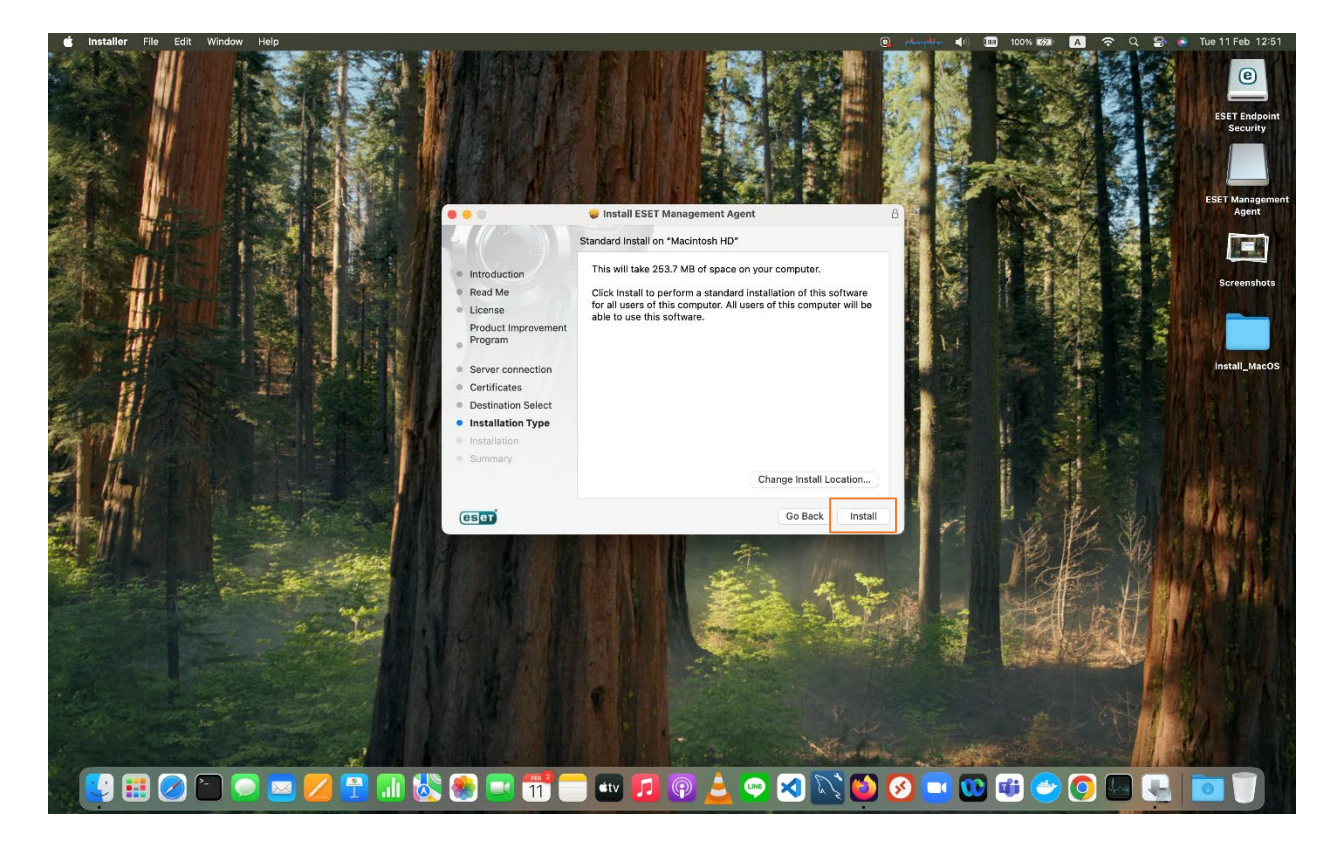

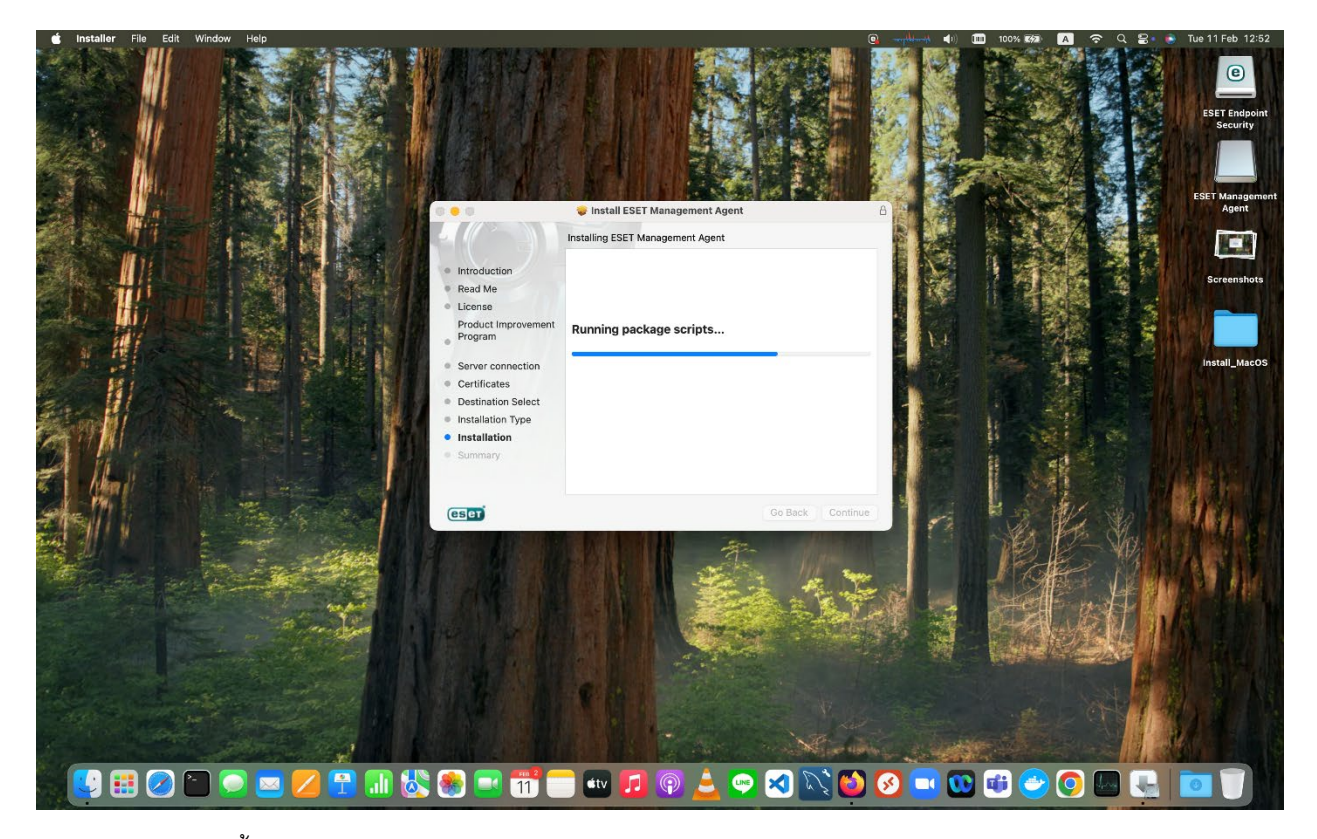

- รอจนโปรแกรมติดตั้งเสร็จ

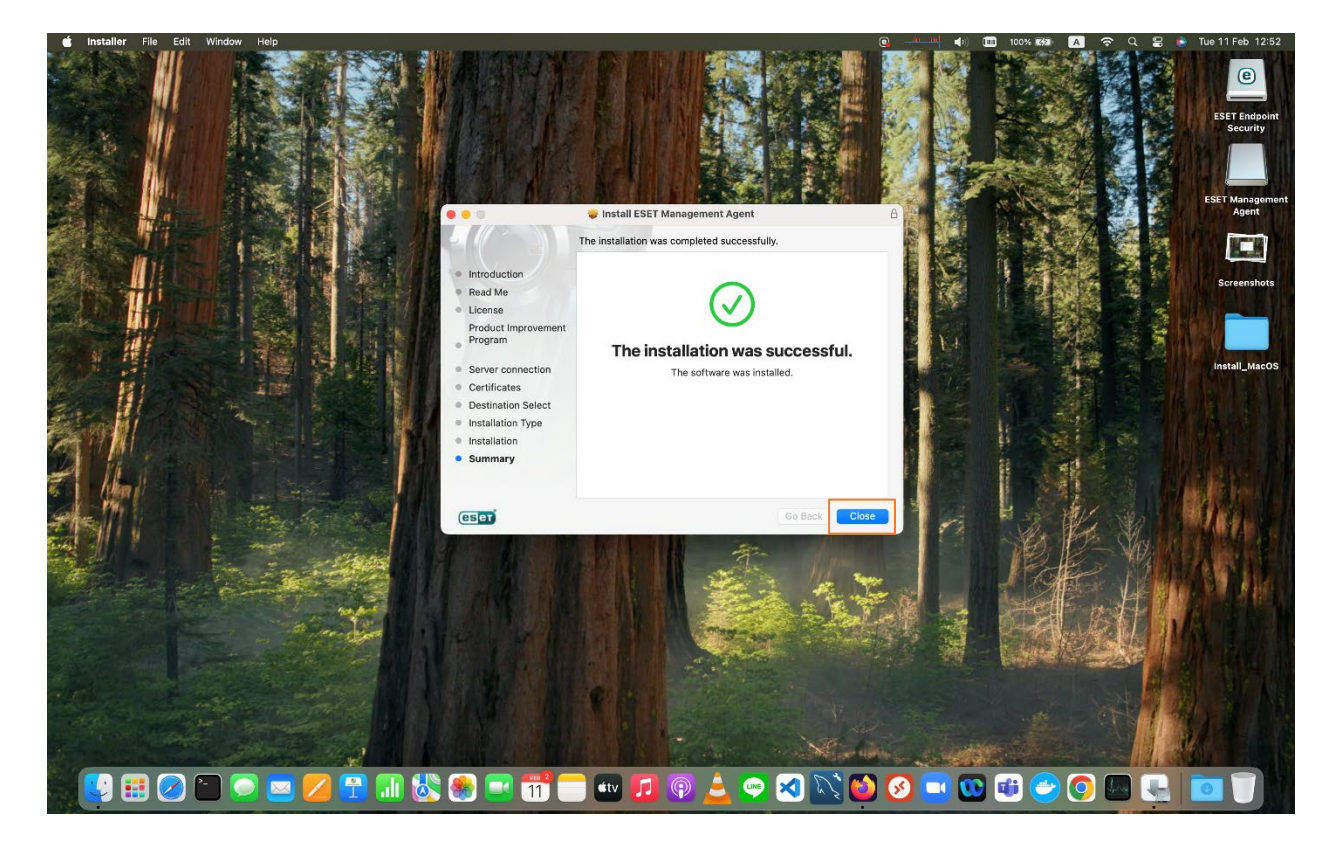

2. จากนั้นติดตั้งโปรแกรม Antivirus KSU\_ESET\_Endpoint\_Security โดยเลือกที่ไฟล์

KSU\_ESET\_Endpoint\_Security\_Install.dmg แล้วกด Open

|                   |                       |                                                 |                                                                                                    | 1 TAK                                 |                                         | Install_Ma |
|-------------------|-----------------------|-------------------------------------------------|----------------------------------------------------------------------------------------------------|---------------------------------------|-----------------------------------------|------------|
|                   |                       | < > Install_MacOS                               | ≔≎ ∰ + ₫ ⊘ ⊕ +                                                                                                 | Q                                     |                                         |            |
|                   | Favorites             | Namo                                            | Size V Kind Date Added                                                                                         | 考 作品                                  |                                         |            |
|                   | AirDrop               | KSU_ESET_Endpoint_Security_Install.dmg          |                                                                                                    |                                       |                                         |            |
|                   | Recents               | KSU_ESET_Agent_Install.dmg                      | Open With >                                                                                                    |                                       |                                         |            |
|                   | Applications          | KSU_ESET_Certificate.pfx                        | Move to Trash                                                                                                  |                                       | 2 1 1 1 1 1 1 1 1 1 1 1 1 1 1 1 1 1 1 1 |            |
|                   | Desktop               | • KSO_ESET_CA_Centilicate.del                   | Cables                                                                                                    |                                       |                                         | WE YES, D  |
|                   | Documents             |                                                 | Rename                                                                                                    |                                       |                                         |            |
|                   | Downloads             |                                                 | Compress "KSU_ESET_Endpoint_Security_Install.dmg"                                                              | 5 6 6 6                               |                                         |            |
| and the state     | Music                 |                                                 | Duplicate                                                                                                    |                                       |                                         |            |
| WP II ATAS TO     | Dictures              |                                                 | Ouick Look                                                                                                    |                                       |                                         |            |
|                   | 🗘 nine                |                                                 | Conv                                                                                                    | 1                                     | -                                       |            |
| . Ale I de bad    | Creative Cloud        |                                                 | Share                                                                                                    | 2 Mar 1 - 6                           | Set Sector M                            | ALC: NO    |
|                   | ConeDrive - CYB       |                                                 |                                                                                                    |                                       | 6.7                                     | A CONT     |
|                   |                       |                                                 | Tags                                                                                                    |                                       | The second                              |            |
|                   | iCloud                |                                                 | Quick Actions                                                                                                  |                                       | 122 Starling                            |            |
| the second second | in the second         |                                                 | Keka >                                                                                                    |                                       | HES MAIN                                | 11.11      |
| and see the       |                       |                                                 | Compress using Keka                                                                                            | 1 1 1                                 | AREA VIEW                               |            |
|                   | to pro-               |                                                 | Extract using Keka                                                                                             | 1 4 JEC                               |                                         | ALL THE    |
|                   | The second second     |                                                 | New MacVim Buffer Here                                                                                         |                                       |                                         |            |
|                   |                       |                                                 | Send to Keka                                                                                                   |                                       |                                         |            |
|                   | A Markey Cold         |                                                 |                                                                                                    |                                       |                                         |            |
|                   | and the second        | A CALL C                                        |                                                                                                    |                                       | the local state                         |            |
|                   |                       |                                                 |                                                                                                    |                                       |                                         |            |
|                   |                       |                                                 |                                                                                                    |                                       |                                         |            |
|                   | and the second second | B CALLER ALL ALL ALL ALL ALL ALL ALL ALL ALL AL | the second second second second second second second second second second second second second second second s | · · · · · · · · · · · · · · · · · · · |                                         | aller and  |
| 🚺 📭 👩 📼 🤊         |                       |                                                 | an 🗗 💿 🔺 💿 🕢 📉 🐼 🏾                                                                                             | 2 🗖 🧰 🗪                               |                                         |            |

- จะมีหน้าต่างสำหรับเลือกติดตั้ง ให้ดับเบิลคลิ๊กที่ Install ESET Enpoint Security

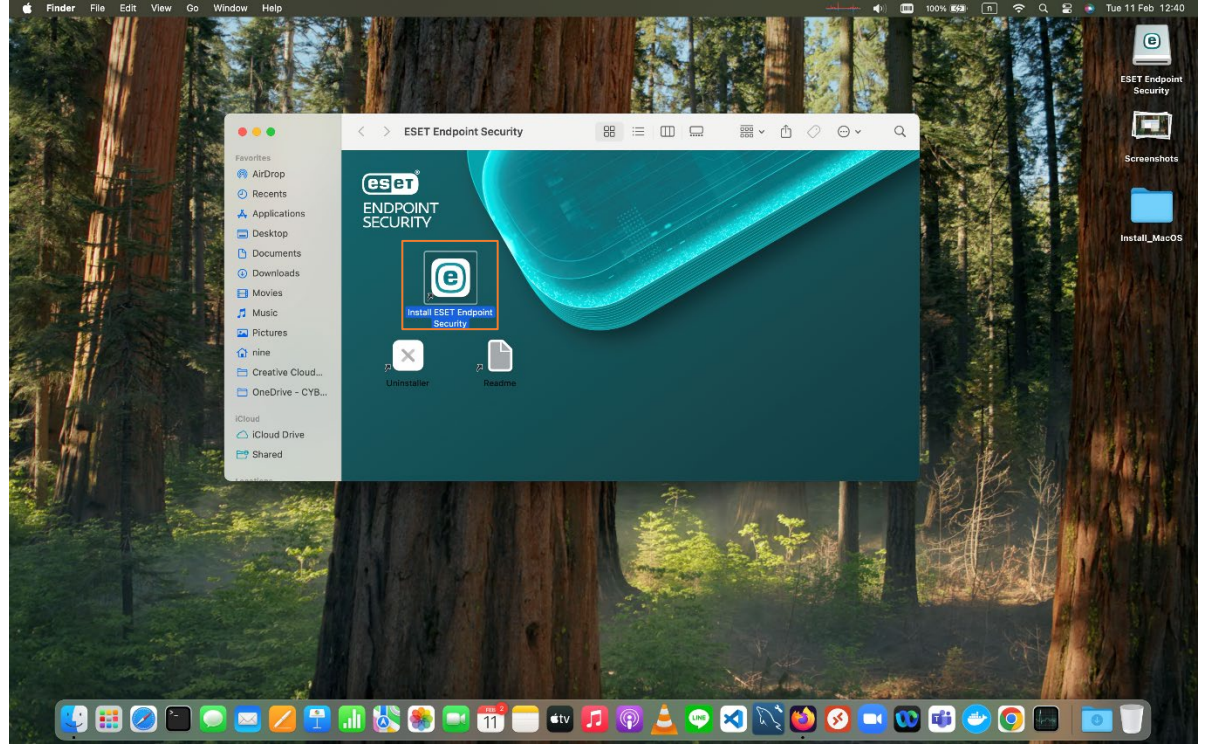

Page 10 | 16

- เลือก Continue

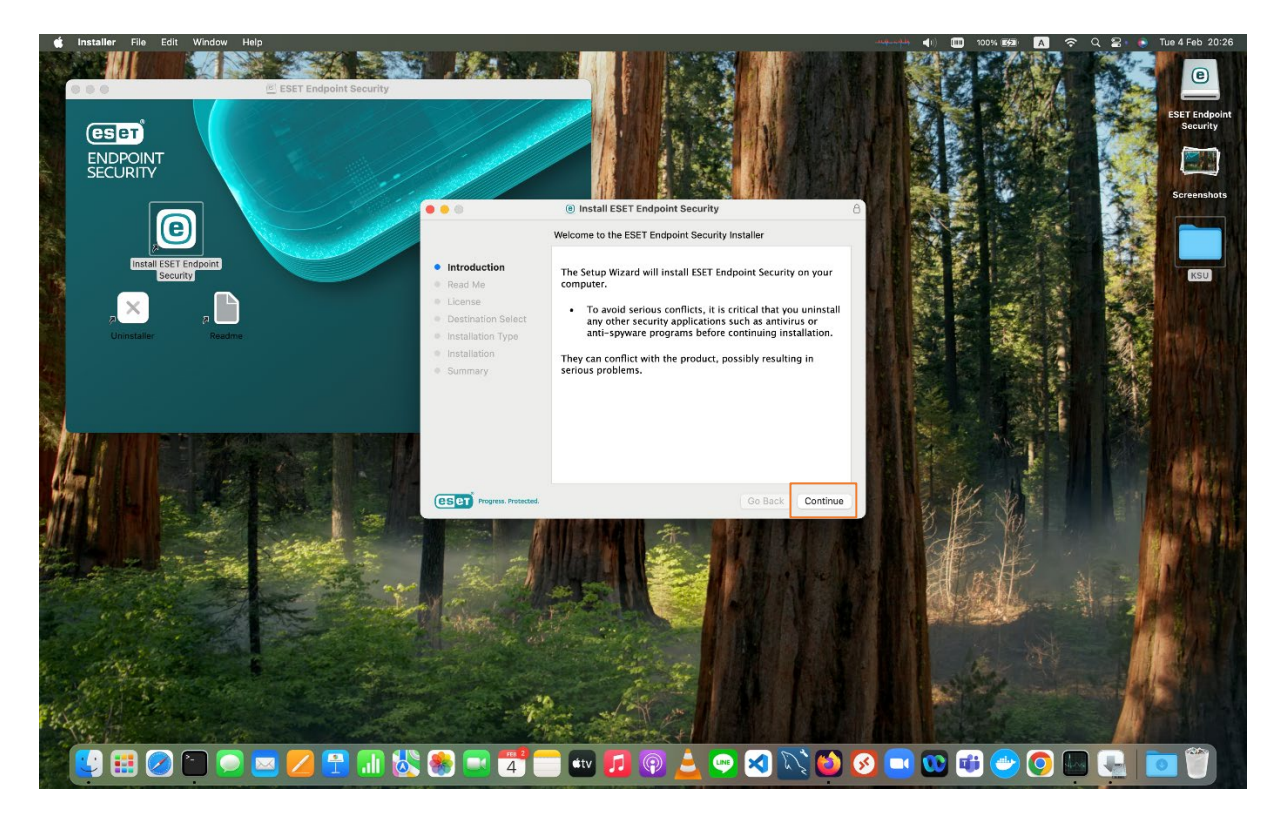

- เลือก Continue

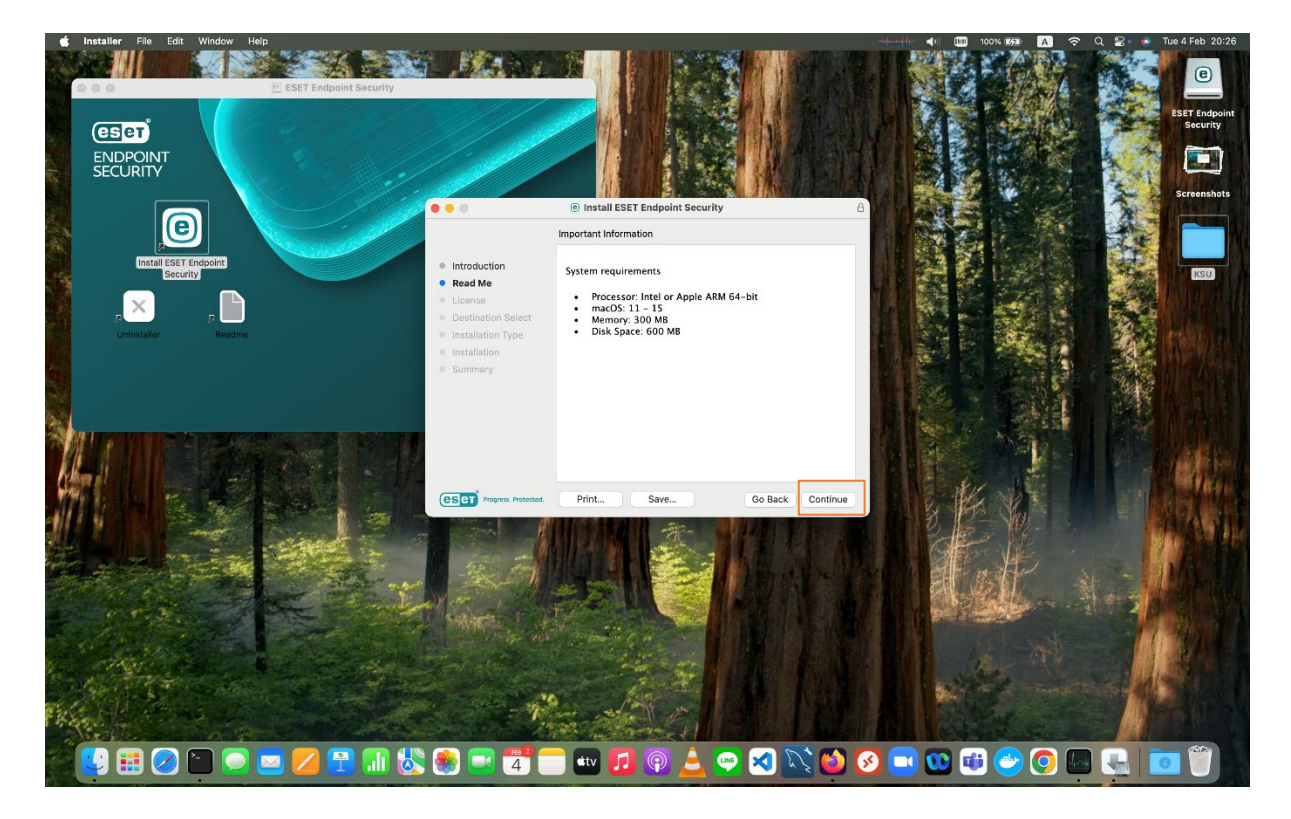

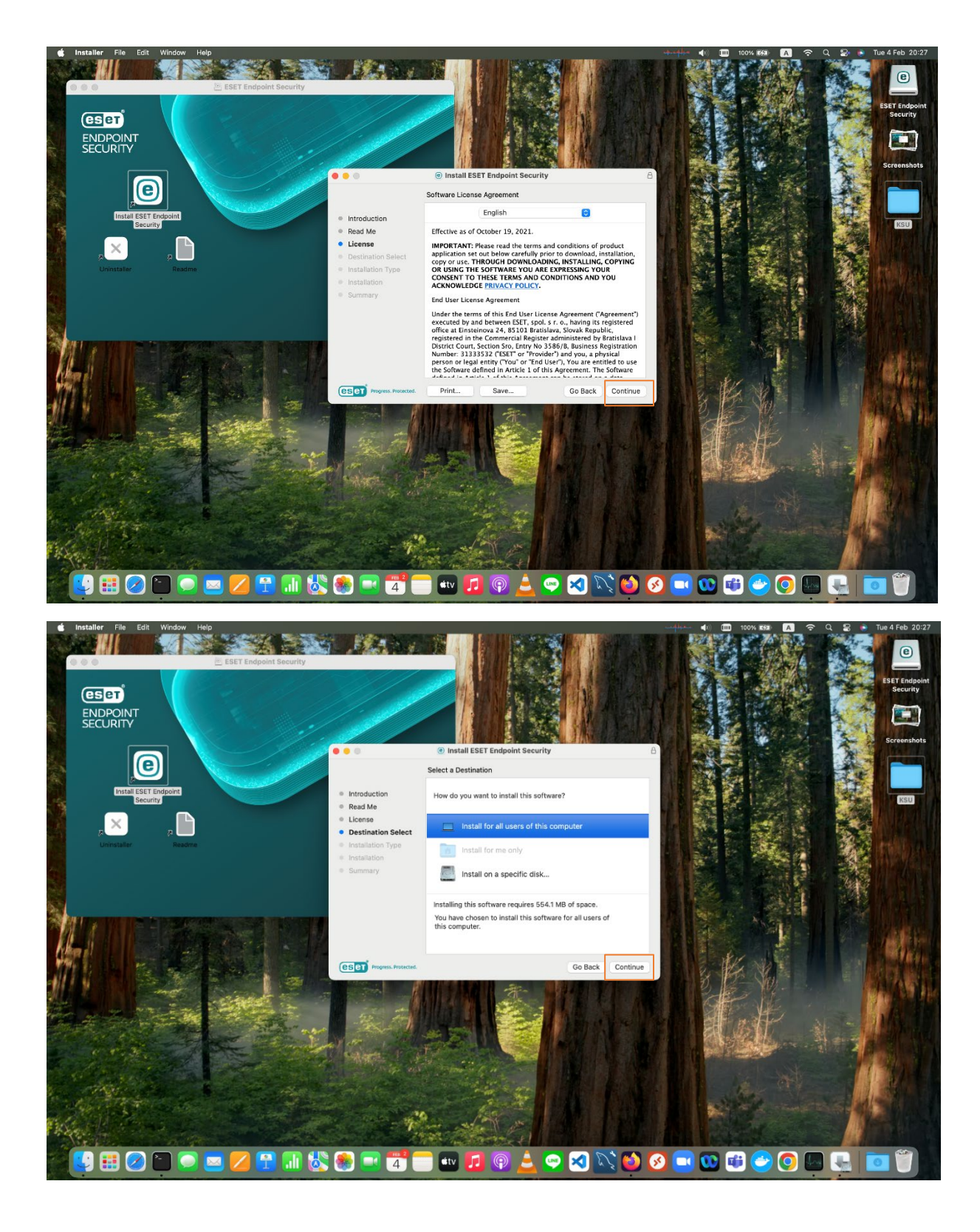

- เลือก Install

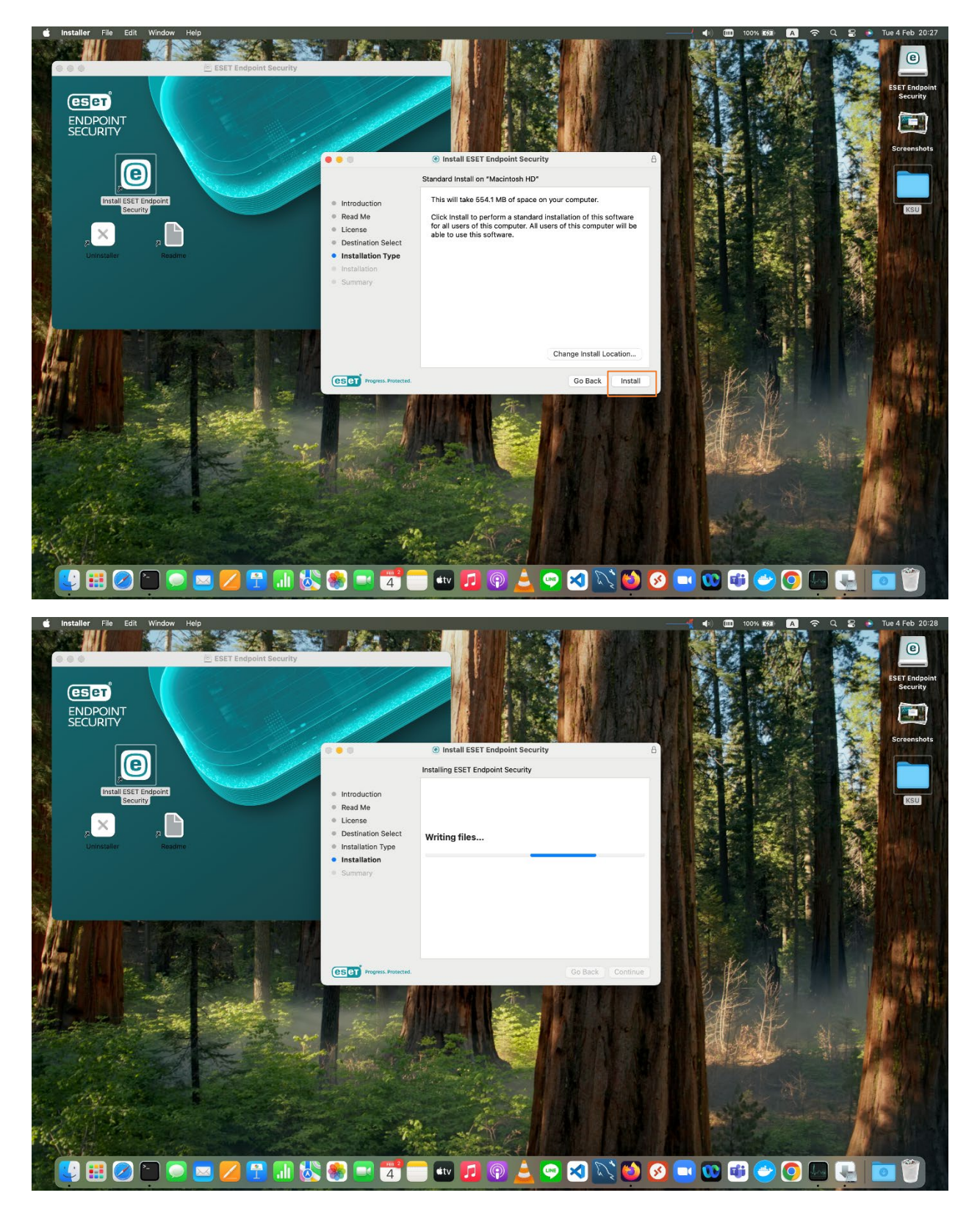

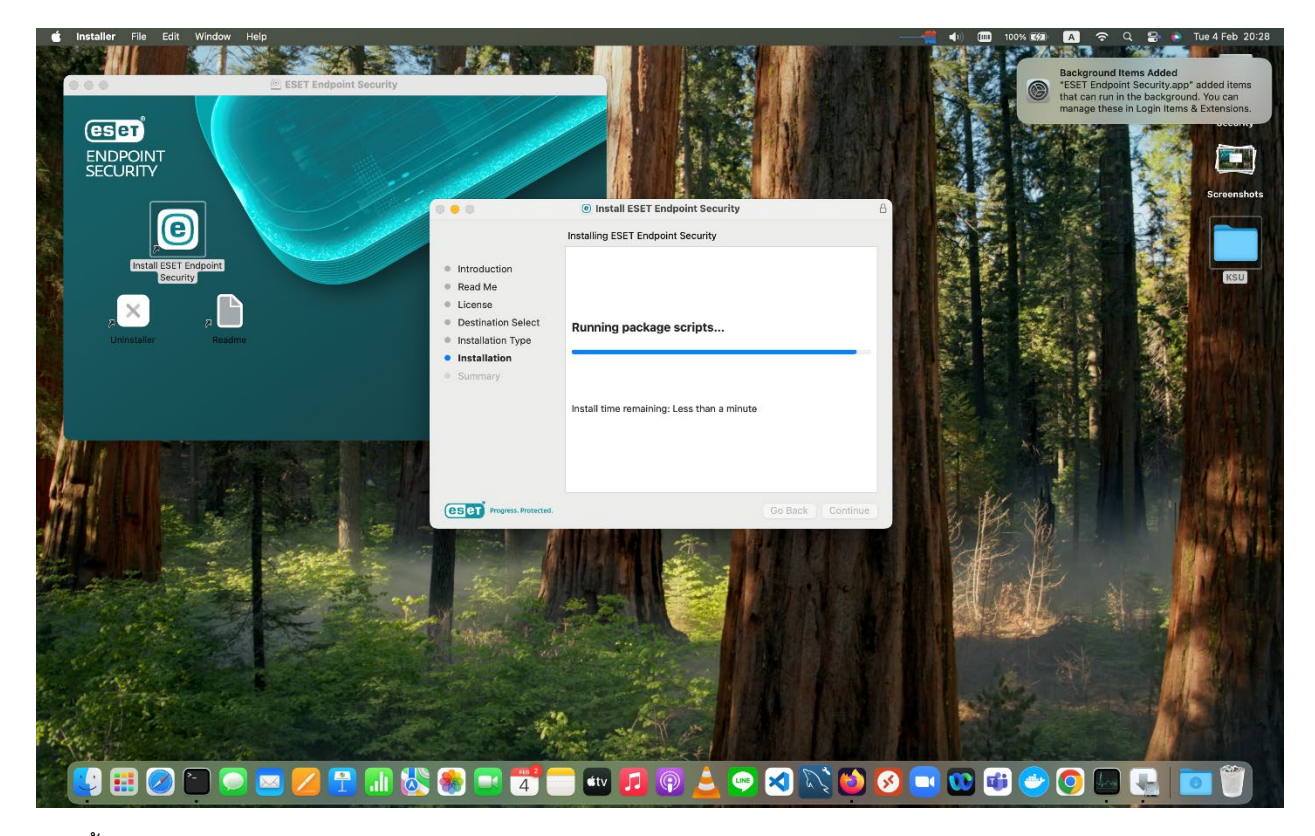

- ติดตั้งเสร็จเรียบร้อย แล้วเลือก Close

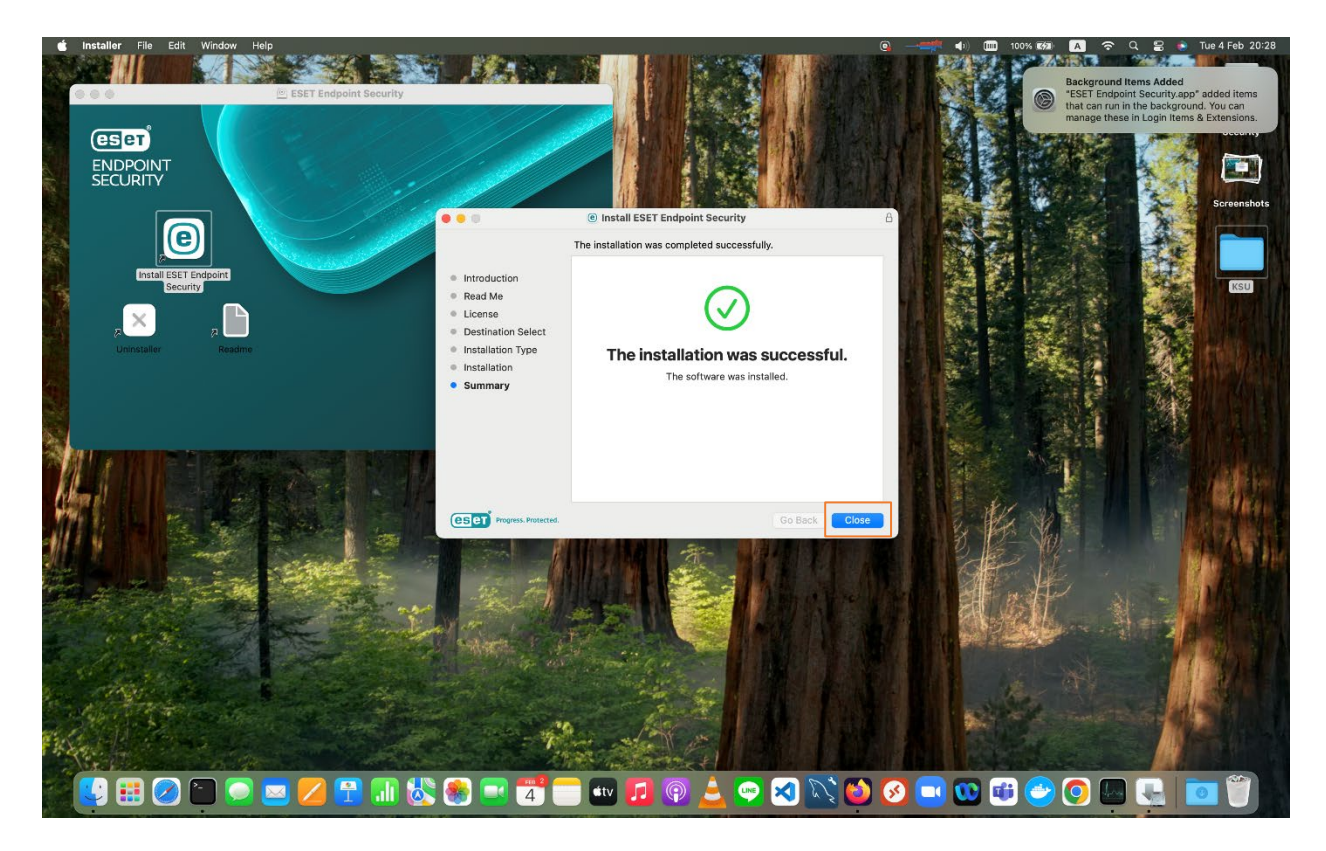

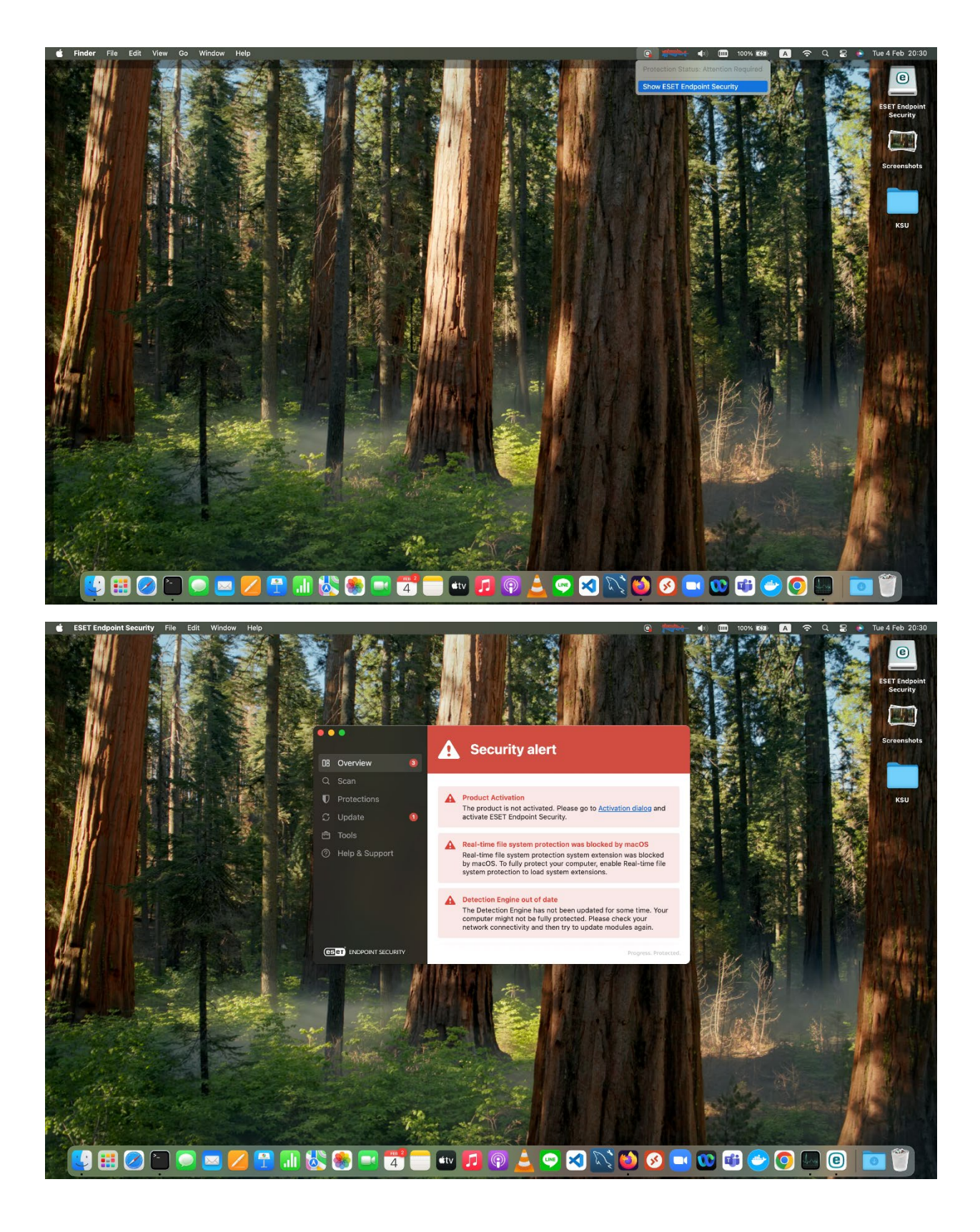

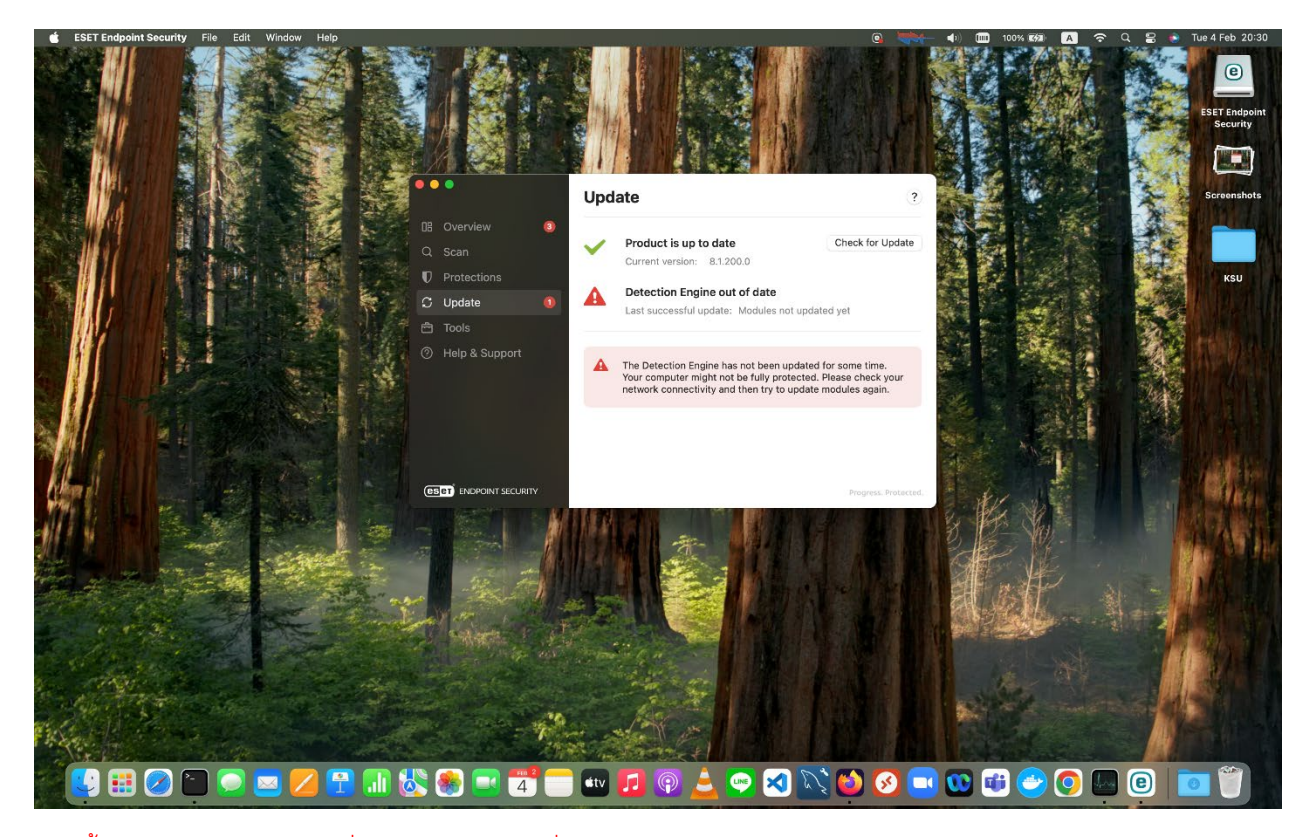

- ติดตั้งเสร็จแล้วติดต่อเจ้าหน้าที่ศูนย์คอมพิวเตอร์ เพื่อดำเนินการ Activate Antivirus License ให้